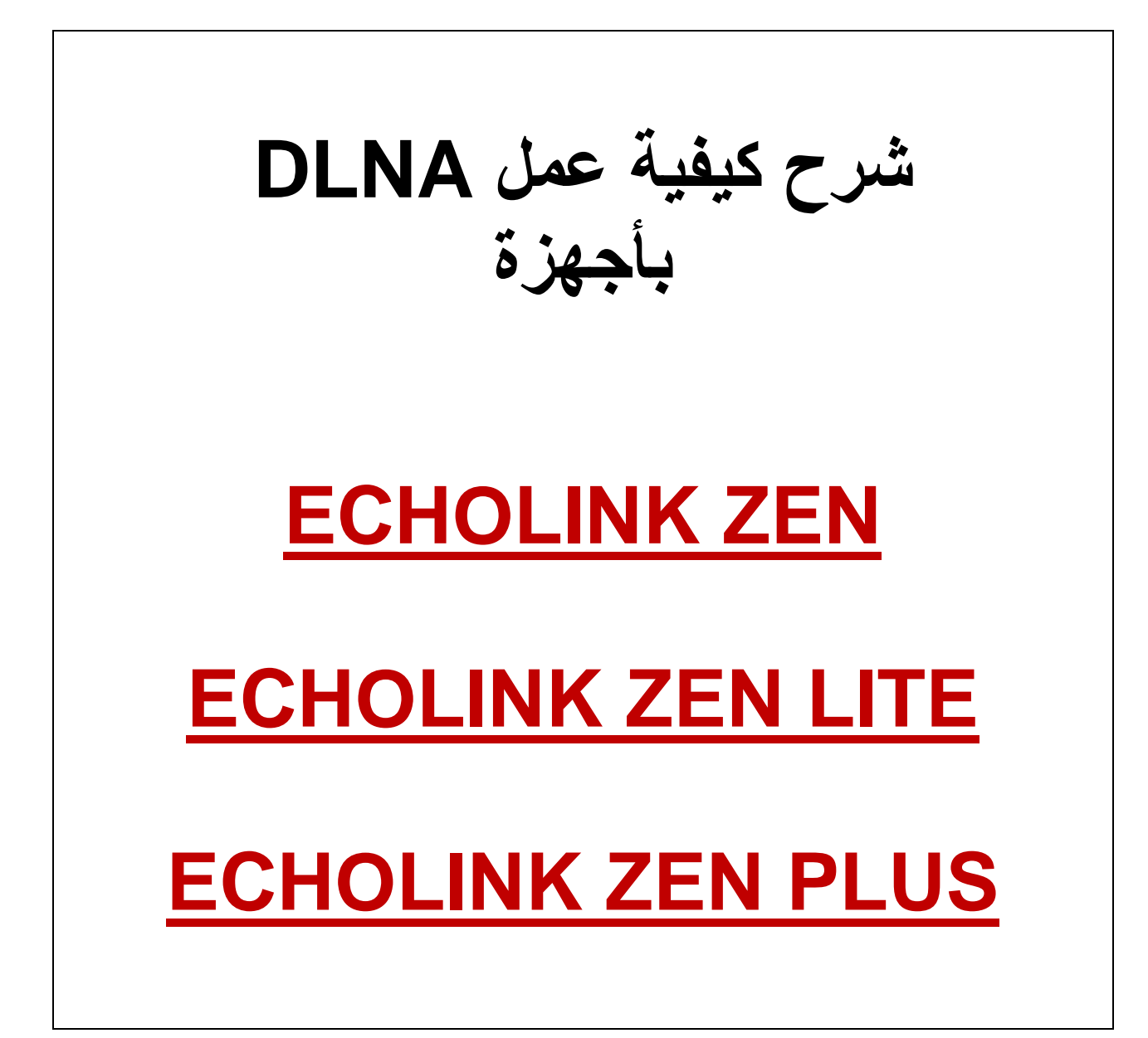

## نضغط على الزر MENU

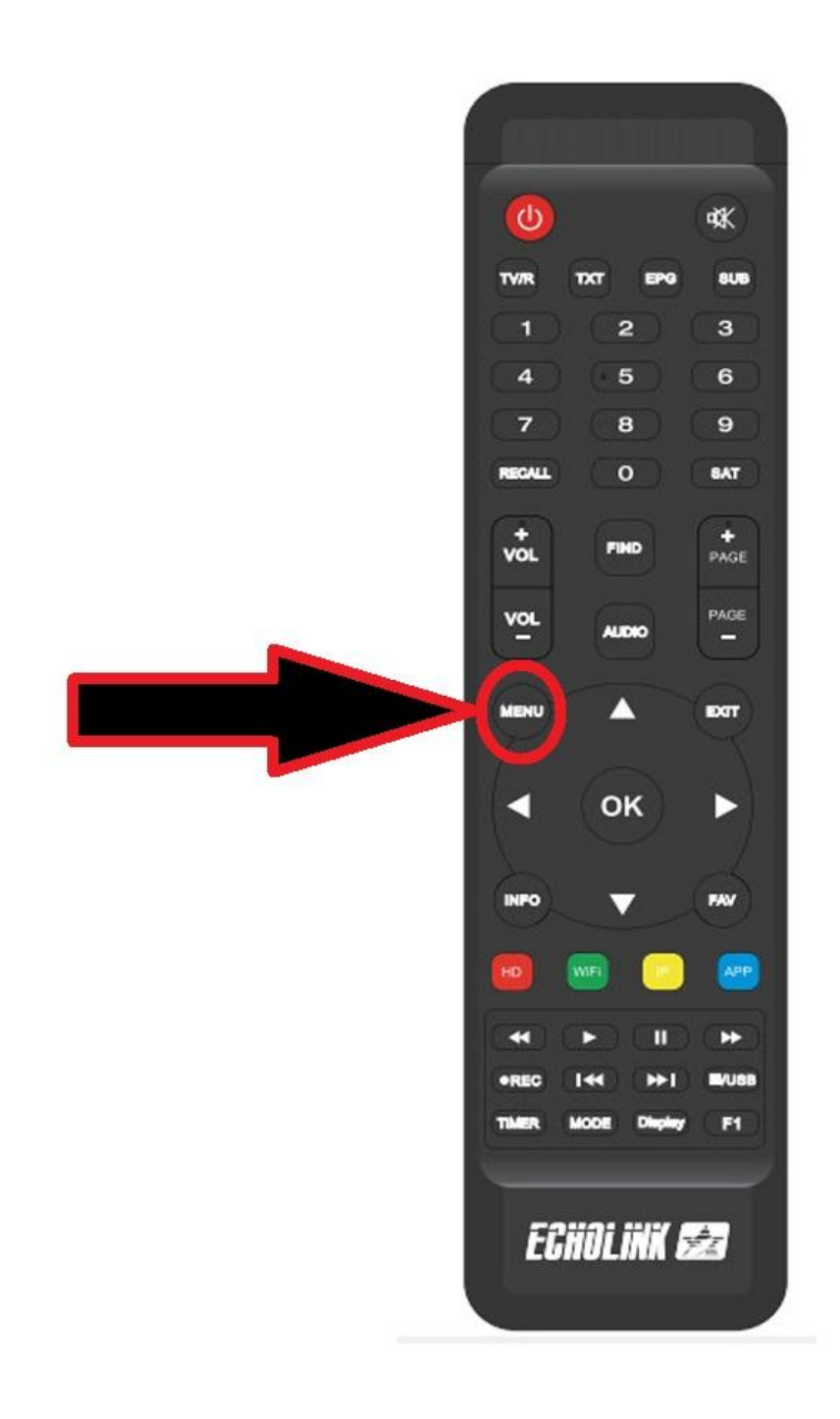

## نذهب الى Application de Réseau

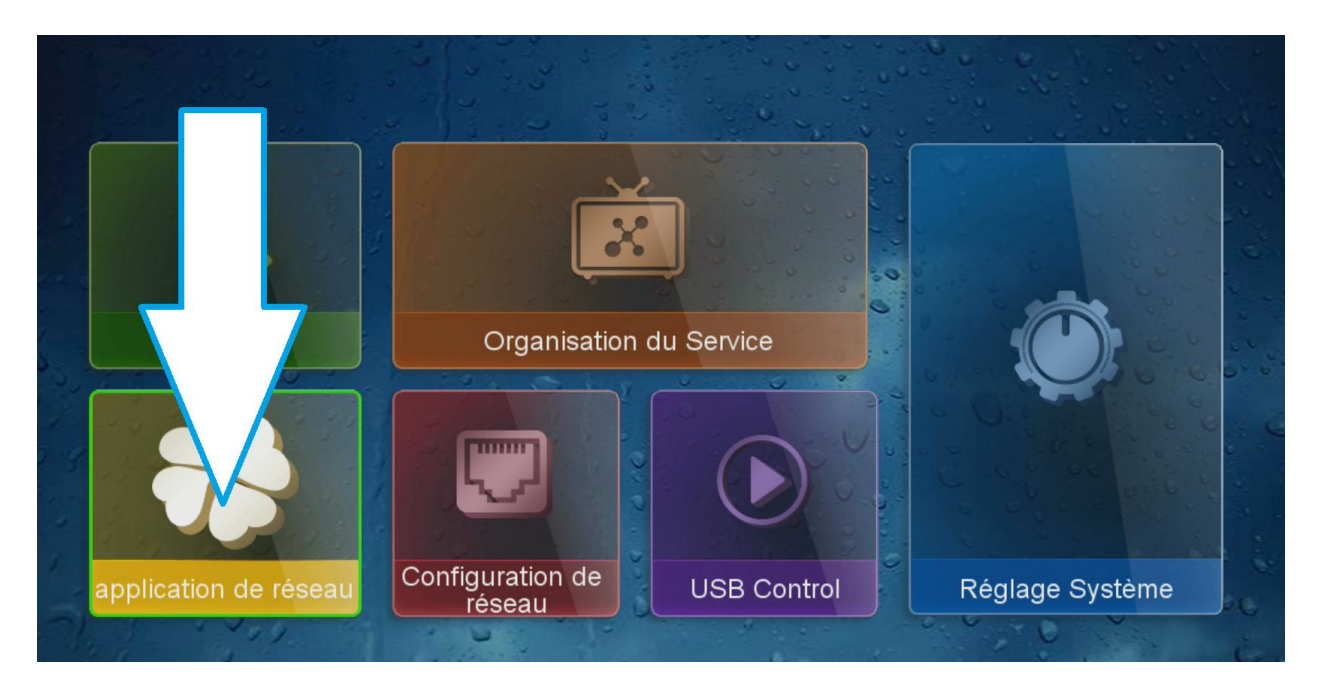

## نختار DMP DMR

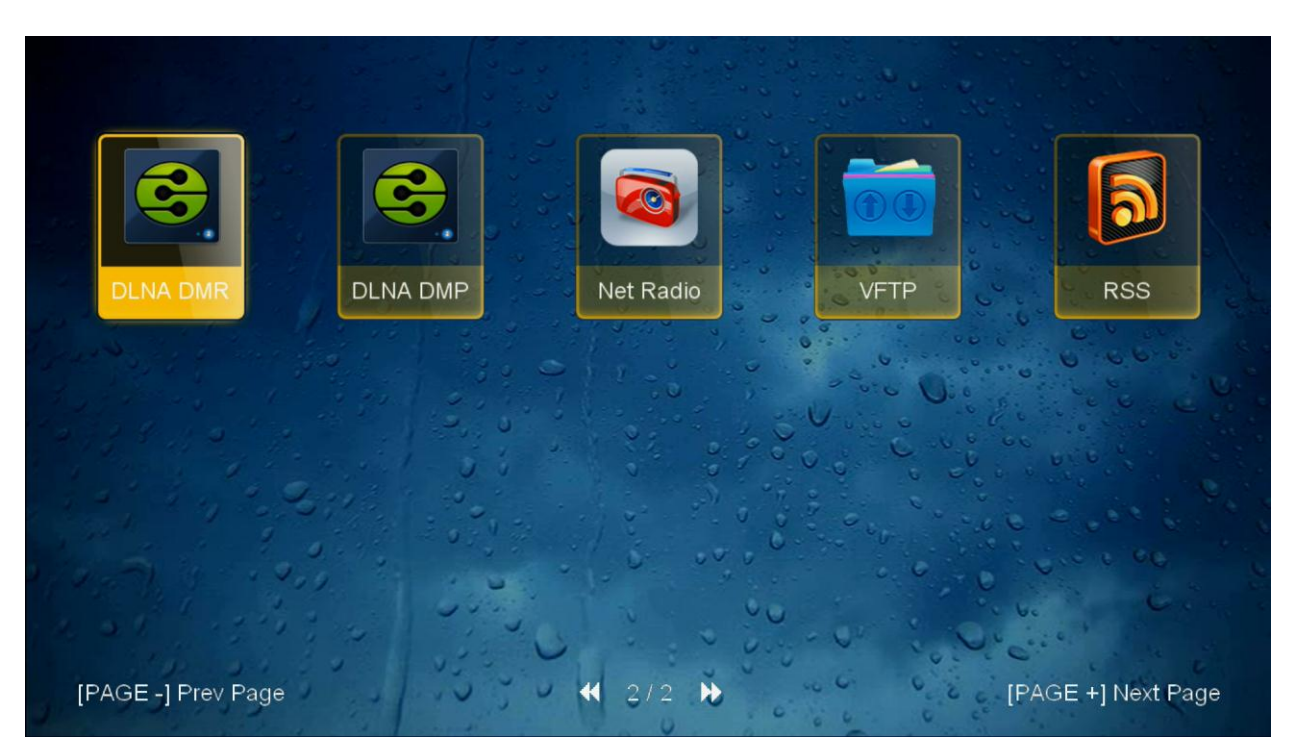

بعد الدخول لتطبيق ستظهر لك هذه الرسالة . الآن نذهب للهاتف

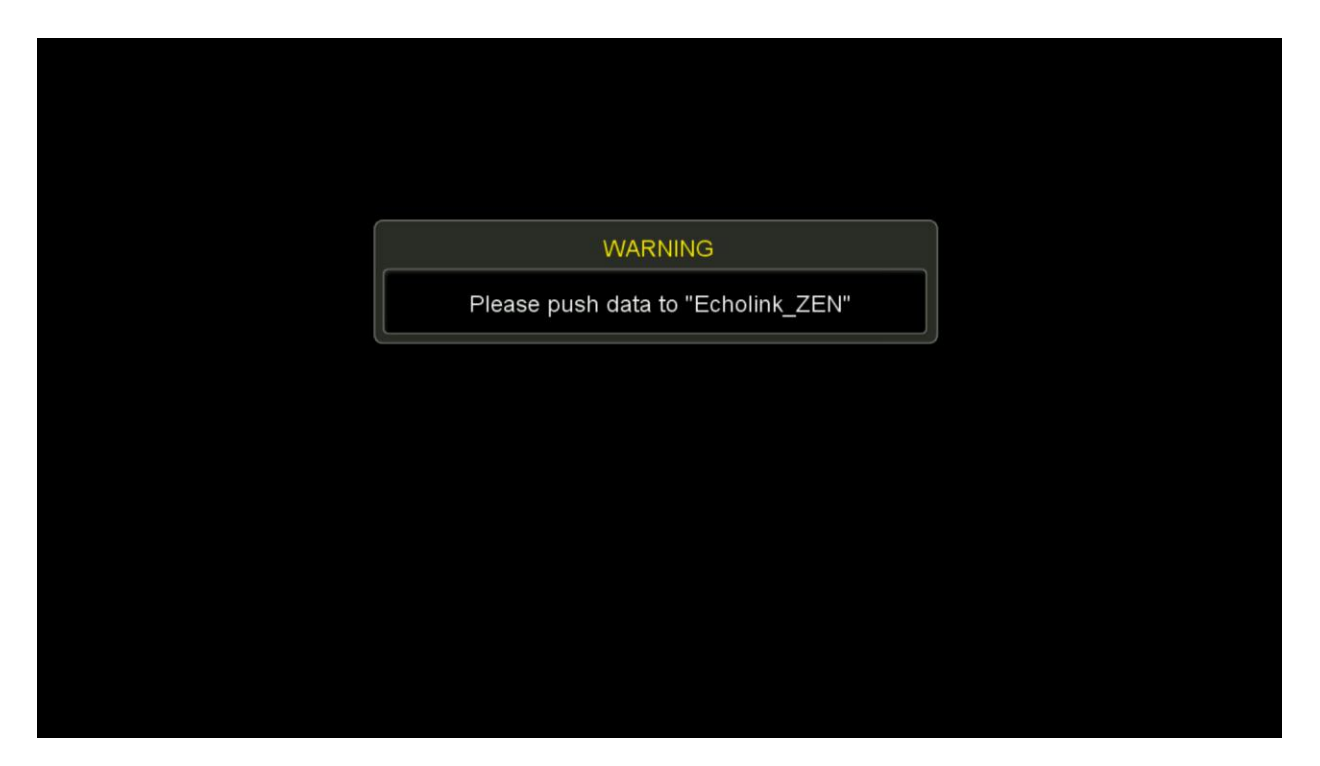

نختار أي برنامج يدعم DLNAمثلا نختار برنامج Cast to Tv-Xcast

التطبيق متوفر ب-Play Store

أهم شيء الجهاز والهاتف يجب أن يتصلوا بنفس الشبكة ثم

نفتح البرنامج ونقوم بإختيار جهازنا

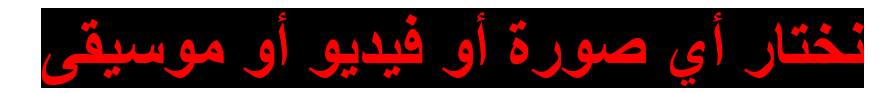

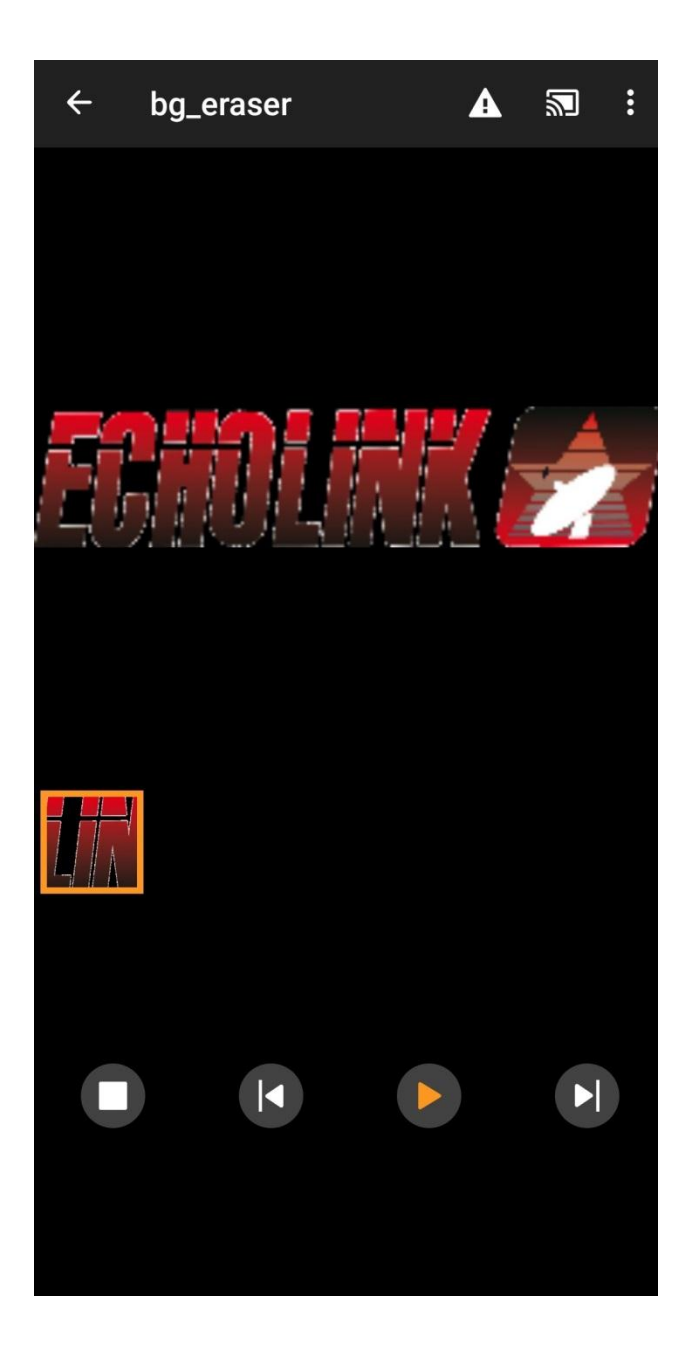

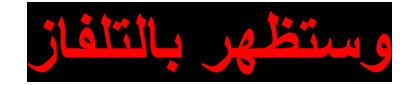

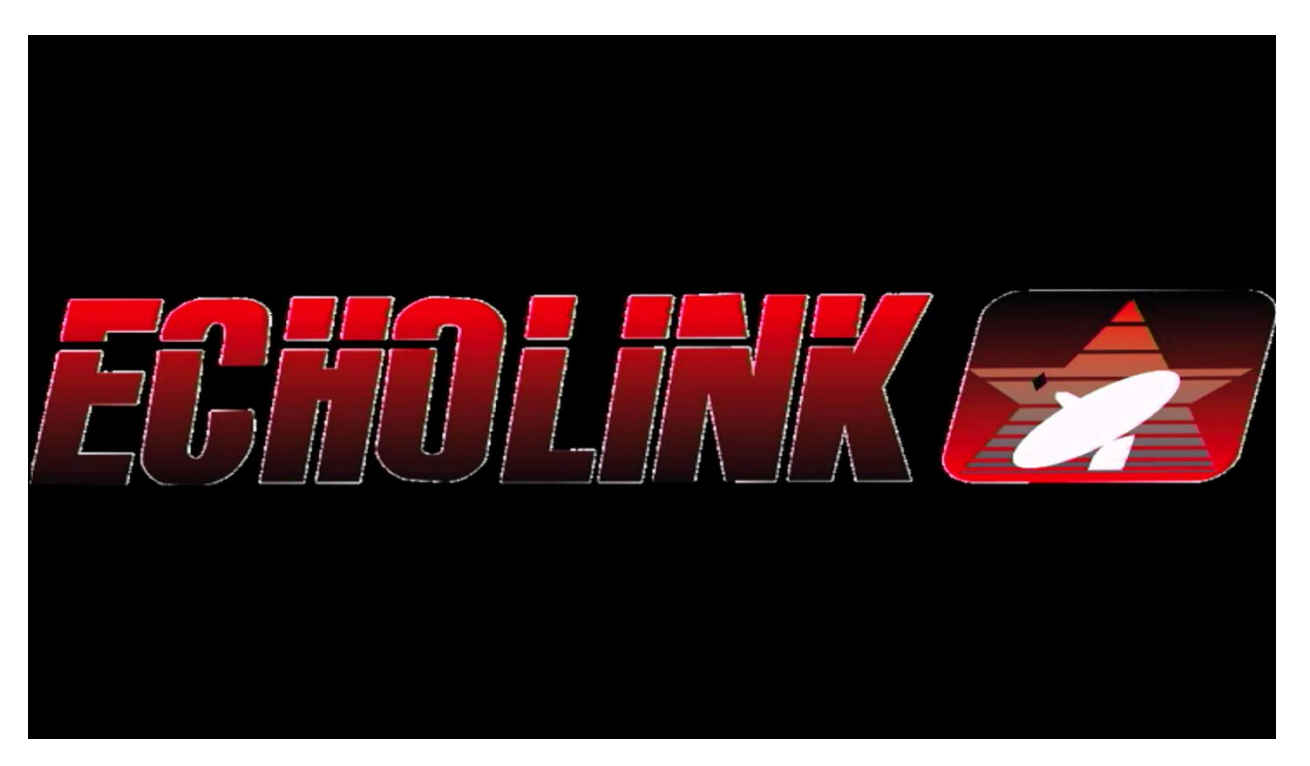